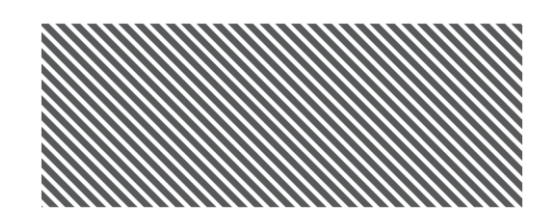

# **Big Interview Access Guide**

Big Interview is an online system that combines interview training AND practice to help improve your interview technique and build your confidence. Here's how to set up your Big Interview account:

| -ở́- biginterview | Return to Medicine Hat College Login Register                                                                                                    |
|-------------------|----------------------------------------------------------------------------------------------------|
|                   | MEDICINE HAT<br>COLLEGE                                                                                                    |
|                   | Use Big Interview to learn and practice your<br>Interview skills, whether you're Interviewing for<br>a job or graduate school.                                                                                                    |
|                   |                                                                                                    |
|                   | *Mantener warmen and manage, warmen warmen p                                                                                                    |
|                   | State State Proceeding   • State • State • State   • State • State • State   • State • State • State   • State • State • State   • State • State • State   • State • State • State   • State • State • State   • State • State • State   • State • State • State   • State • State • State   • State • State • State                                                                                                    |
|                   | Mentan Julium Mentan Indone                                                                                                    |
|                   | term in all for term term in term in ter |
|                   | 0 🕹 sport dettel delatagonias teledesignetas ecolori                                                                                                    |

#### **STEP 1: Access Big Interview**

 Go to <u>https://mhc.biginterview.com</u> and click "Register".

| <b>တို့ big</b> interview                                                                                                    |                        |                   | Return to Medicine Hat College | Login Register |
|----------------------------------------------------------------------------------------------------|------------------------|-------------------|--------------------------------|----------------|
|                                                                                                    | Create a Big Interview | v Account         |                                |                |
| Important                                                                                                    | First Name             | Last Name         |                                |                |
| You're required to enter an<br>email address specific to spece<br>organization for one-time<br>weffection europees. You will                                                                                                    | Email                  |                   |                                |                |
| also receive a confirmation<br>email at this address once to<br>verify you are a member of thi<br>organization. Make sure to die                                                                                                    | is Password            |                   |                                |                |
| the confirmation field.<br>You may be contacted in the full<br>today deep the full interview of the full<br>today of the full interview of the full<br>today of the full interview of the full<br>come for many technical difference of the<br>program for many technical difference of the<br>program for many technical difference of the<br>support ill bigit for view core. | ture<br>nd<br>4.       | Create My Account |                                |                |
|                                                                                                    |                        |                   |                                |                |
|                                                                                                    |                        |                   |                                | Support A      |

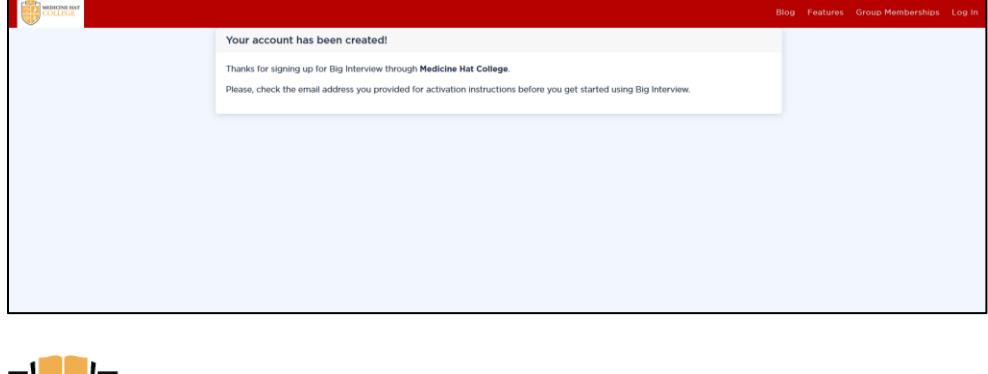

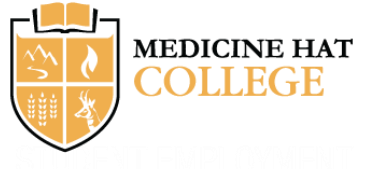

#### **STEP 2: Login**

- Enter your MHC email address, name, and password, and click "Create my Account"
- Student, Staff and Faculty email addresses all work.

#### **STEP 3: Verify**

 You'll then receive a confirmation email. Click "Verify" in the email, and you'll be able to start using Big Interview.

## STUDENT EMPLOYMENT & CAREER CENTRE

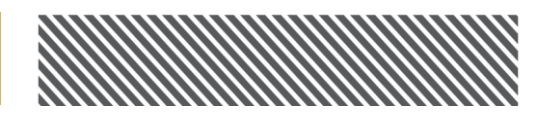

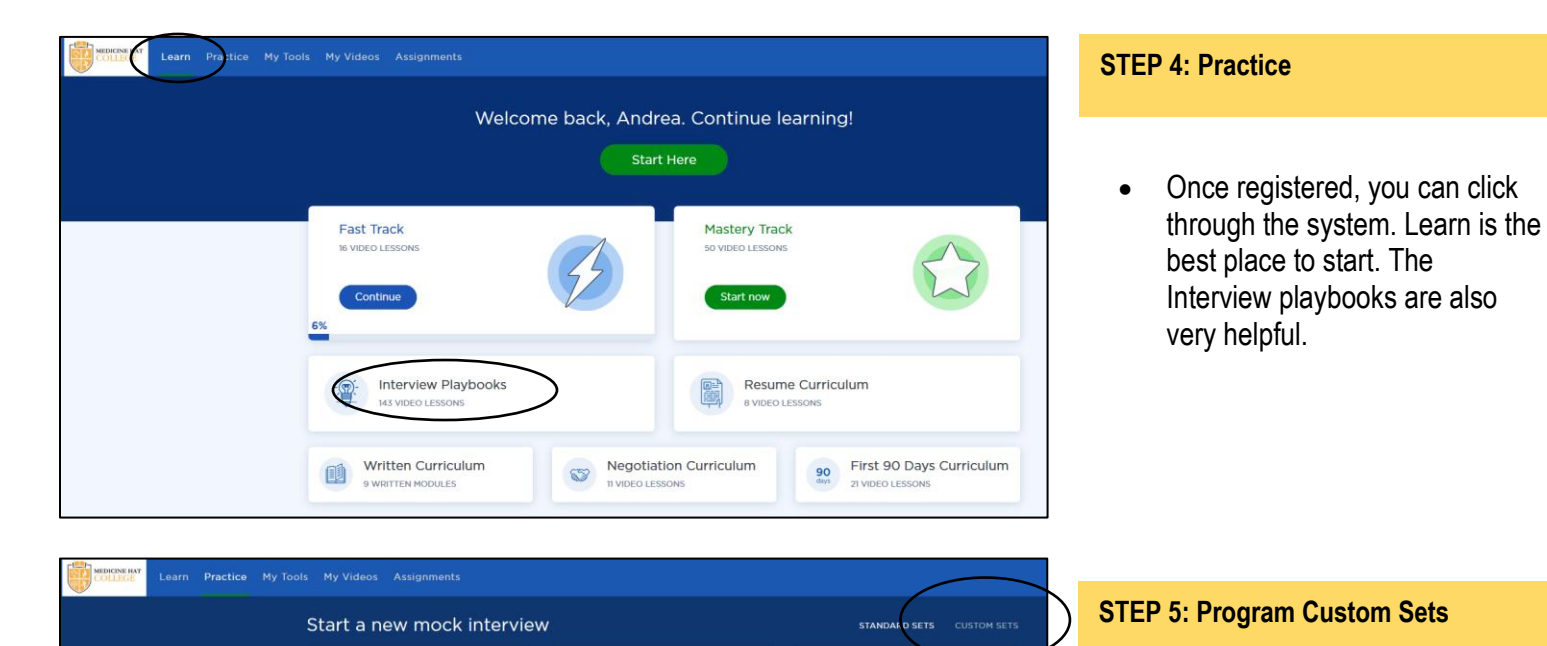

CS

- We have sample interview questions created for each program.
- Click on Custom Sets and choose a program.

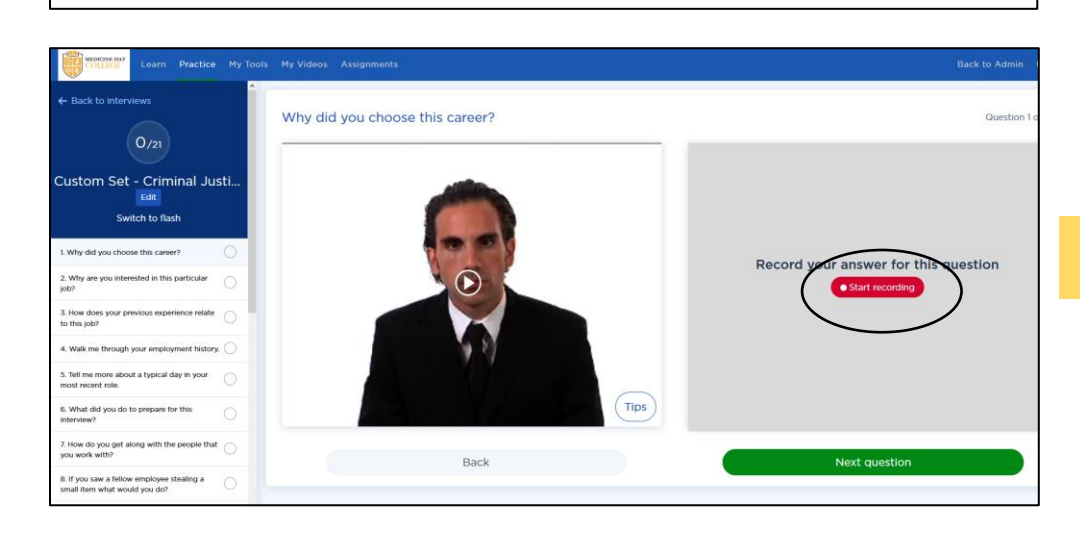

### STEP 6: Record

 You can record multiple versions of an answer and choose the best one before moving on.